## Proposed Orders Ordering Process (Surgical Orders and PAT)

- 1. Sign In
- 2. Any new scheduled appointments should appear in your Message Center sent from the Surgery **Scheduling Office**

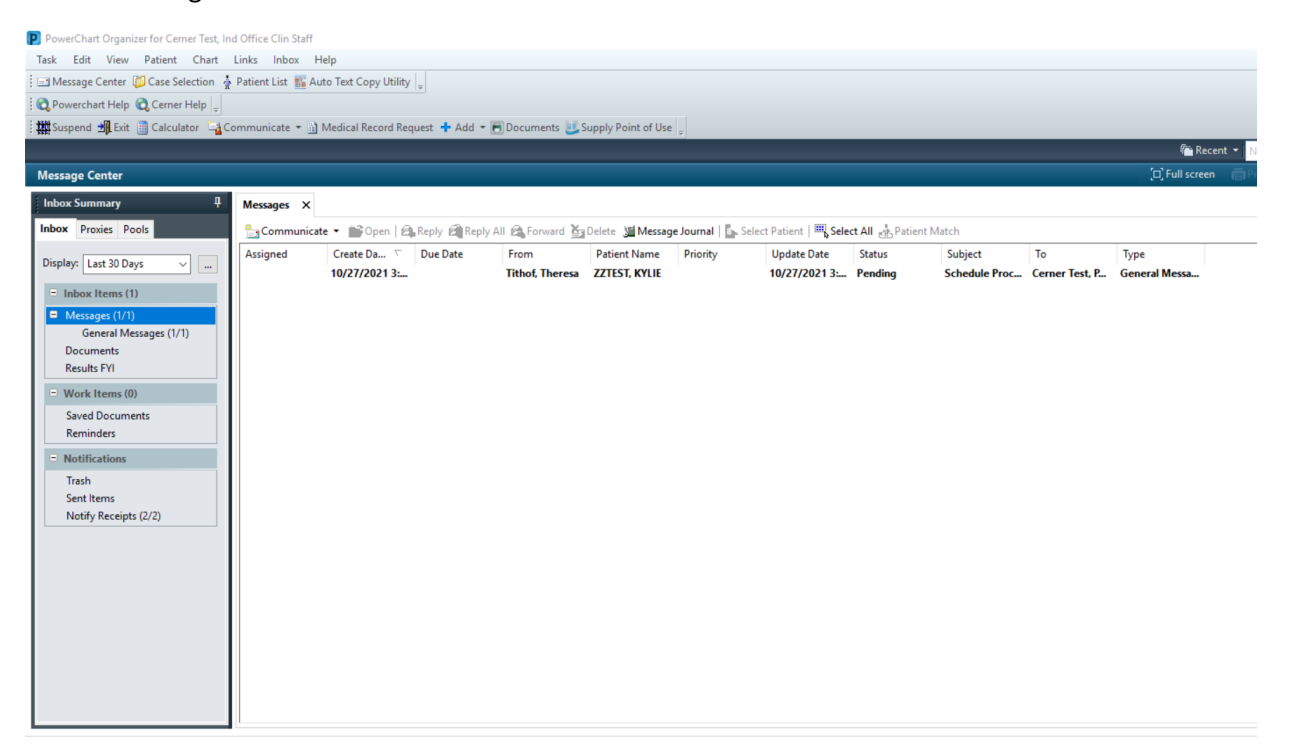

3. When you are ready to Propose orders, double-click on the appointment to Open and validate the Date/Time of the Procedure. Click the "X" by the Patient Name to close the chart

| Messages × General Messages: ZZTEST, KYLIE ×                                                                                                    |                                                                                                    |                                                                                                    |                                                             |
|----------------------------------------------------------------------------------------------------|----------------------------------------------------------------------------------------------------|----------------------------------------------------------------------------------------------------|-------------------------------------------------------------|
| 🚔 Reply 🚔 Reply All 🚔 Forward 🎽 Delete 🏐 Print 👚 🐥 🍓 Mark U                                                                                                    | Inread Inbox View Summary View 🎢 Launch Order                                                                                                    | rs                                                                                                    |                                                             |
| ZZTEST, KYLIE DOB:1/1/1980<br>Allergies: No Known Allergies Dose Wt: <no data<br="">Care Team:: Cerner Test, Ambulatory: A HealtheLife: No</no>                                                                                                    | Age:41 years<br>a Available> Advance Directive<br>Clinical Trial: <no ava<="" data="" th=""><th>Sex:Female<br/>Code Status:<no available="" data=""><br/>iilable&gt; Prereg FIN: 70000001793744 Loc: Ma</no></th><th>MRN:300001818432<br/>Isolation:<no <br="" data="">comb</no></th></no> | Sex:Female<br>Code Status: <no available="" data=""><br/>iilable&gt; Prereg FIN: 70000001793744 Loc: Ma</no> | MRN:300001818432<br>Isolation: <no <br="" data="">comb</no> |
| From: Tithof, Theresa                                                                                                    | Caller:                                                                                                    | ZZTEST, KYLIE                                                                                                |                                                             |
| Sent: 10/27/2021 3:43:14 PM EDT                                                                                                    | Action:                                                                                                    |                                                                                                    |                                                             |
| Subject: Schedule Procedure Confirmation                                                                                                    | Due:                                                                                                    |                                                                                                    |                                                             |
| To: Cerner Test, Physician - Surgeon Cerner; Cerner Test, Ind Office Clin                                                                                                    | n Staff Provider:                                                                                                    |                                                                                                    |                                                             |
| Cc:                                                                                                    | Documen                                                                                                    | t: Phone Message/Call                                                                                        |                                                             |
| <ul> <li>Add Addendum&gt;</li> <li>From: Tithof, Theresa<br/>To: Cerner Test, Ind Office Clin Staff; Cerner Test, Physicia<br/>Sent: 10/27/2021 3:43:13 PM EDT<br/>Subject: Schedule Procedure Confirmation</li> <li>Scheduled Procedure Confirmation</li> <li>Surgeon Name: CERNER TEST<br/>Procedure: LAPAROSCOPIC APPENDECOMY</li> <li>FIN: 70000001793744<br/>Procedure Date: 10/30<br/>Procedure Time: 09:00</li> </ul> | an - Surgeon Cerner;                                                                                                    |                                                                                                    |                                                             |
| °a                                                                                                    | Sel 2                                                                                                    | Save 🔄 Save Addendum 🛛 🔗 Reject All                                                                          | Accept All 🚯 🔞                                              |

4. Right Click on the Appointment. Select "Open Patient Chart" and Select "Independent Office Summary"

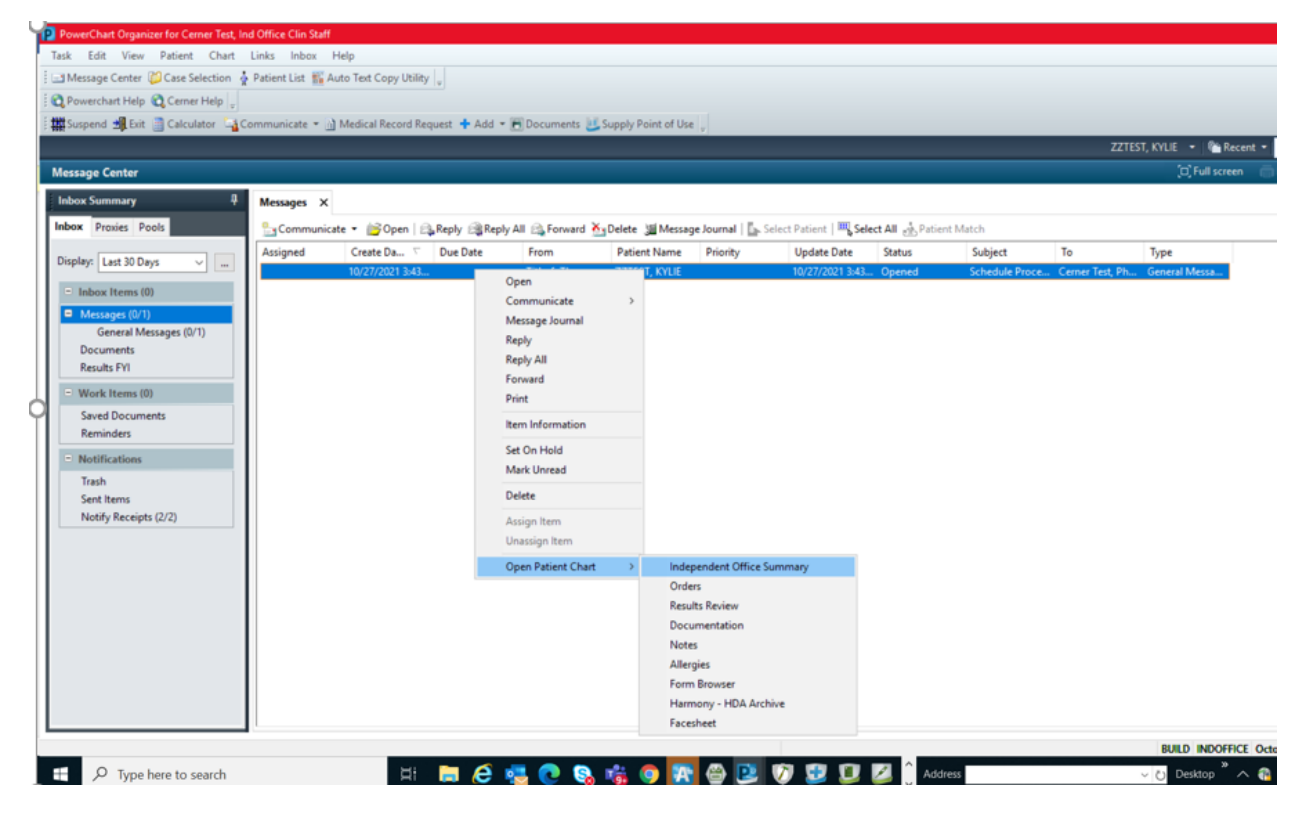

## 5. Choose an Appropriate relationship to the patient

P Assign a Relationship 🛛 🕹 🗙

For Patient: ZZTEST, KYLIE

Relationships:

| Ambulatory: Clinic Manager<br>Ambulatory: LPN |    |        |
|-----------------------------------------------|----|--------|
| Ambulatory: Medical Assistant                 |    |        |
| Ambulatory: RN                                |    |        |
| Other                                         |    |        |
|                                               |    |        |
|                                               |    |        |
|                                               |    |        |
|                                               |    |        |
|                                               |    |        |
|                                               |    |        |
|                                               | OK | Cancel |

6. A notice will pop up that says this is a "PreReg/PreAdmit Encounter"—that is Ok. Just click "Ok"

| Discern: Open Chart - ZZTEST, KYLIE (1 of 1)                                                                                                    |
|----------------------------------------------------------------------------------------------------|
| <b>PreReg/PreAdmit Encounter</b>                                                                                                    |
| You are opening a PreReg or PreAdmit encounter. Please ensure this is the correct encounter before signing any orders or documentation.                                                                                                    |
| Orders for future surgical power plans can be entered on these account<br>types. However, note that any orders to be done BEFORE the Day of<br>Surgery Orders should be entered INDIVIDUALLY as a FUTURE order<br>and not as part of the Perioperative Powerplan. |
| Oncologists: Chemotherapy orders should be placed on your last clinic<br>encounter. Orders placed on a pre-reg encounter are at risk for being<br>cancelled.                                                                                                    |
| Alert Action                                                                                                    |
|                                                                                                    |
| ОК                                                                                                    |

7. The Independent Office Summary Tab will appear. Direct your attention to "New Order Entry"

|                                                                                           |                                                                                                    |                                                                                                    |                                                | List De Pas                                                                   |                           |
|-------------------------------------------------------------------------------------------|----------------------------------------------------------------------------------------------------|----------------------------------------------------------------------------------------------------|------------------------------------------------|-------------------------------------------------------------------------------|---------------------------|
| ZZTEST, KYLIE<br>ZZTEST, KYLIE<br>Allergies: No Known Aller<br>Care Team: Cerner Test, An | D08:1/1/1980<br>rgles Dose Wt <no available="" data=""><br/>hbulatory: APC NP CerHealthet.ife: No</no>                                                                                                    | Age:41 years Sex:Female<br>Advance Directive:No Advance Directive, informa Code Status:<1<br>Clinical Trial: Prereg FIN: 70 | No Data Available><br>000001793744 Loc: Macomb | MRN:300001818432<br>Isolation: <no data<="" th=""><th>Available&gt;</th></no> | Available>                |
| Menu 4                                                                                    | Independent Office Summary                                                                                                    |                                                                                                    |                                                | ے Full screet                                                                 | n 📺 Print 🕐 1 minutes ago |
| Orders + Add Results Review                                                               | Ah         Image: An image: Amage: Amage |                                                                                                    |                                                |                                                                               | 0 =-                      |
| Documentation                                                                             | Allergies (1) 💠 🔳 🗐                                                                                                    | Labs                                                                                                    | 💷 🗞 🛛 Height & Weight 🚽                        |                                                                               | =• •                      |
| Notes                                                                                     | All Visits                                                                                                    | All Visits: Last 18 months 🔻                                                                                                | All Visits: Last 1 years                       | •                                                                             |                           |
| Allergies                                                                                 | No Known Allergies                                                                                                    | No results found                                                                                                    |                                                | Latest                                                                        | Previous                  |
| Form Browser                                                                              | Microbiology (0) =• 🍖                                                                                                    |                                                                                                    | Body Mass Index Meas                           | ured 26.6<br>7 mos                                                            |                           |
| Facesheet                                                                                 | All Visits: Last 3 months  No results found                                                                                                    |                                                                                                    | Height/Length Measure                          | d 170<br>9 days                                                               | 160 170<br>5 wks 4 mos    |
|                                                                                           | Pathology (0) =• 🌣                                                                                                    |                                                                                                    | Weight Dosing                                  | <b>66</b><br>9 days                                                           | 68 70<br>14 days 5 wks    |
|                                                                                           | All Visits: Last 3 years 🔷                                                                                                    |                                                                                                    | Weight Measured                                | 75<br>7 mos                                                                   |                           |
|                                                                                           | No results found                                                                                                    | ]                                                                                                    | New Order Entry                                | + <b>V</b>                                                                    | ≡• ⊗                      |
|                                                                                           |                                                                                                    |                                                                                                    | Inpatient Prescripti                           | ons                                                                           | Check Health Plans        |
|                                                                                           |                                                                                                    |                                                                                                    | A You are currently will apply to this enco    | viewing a future encount<br>unter.                                            | er. Any order you place   |
|                                                                                           |                                                                                                    |                                                                                                    | The system is still seconds.                   | processing available hea                                                      | Ith plans. Retry in a few |
|                                                                                           |                                                                                                    |                                                                                                    | Q Search New Order                             |                                                                               |                           |
|                                                                                           |                                                                                                    |                                                                                                    | Mine                                           | Public                                                                        | Shared                    |

- 8. Follow the steps below to make sure that you have the latest/greatest saved powerplans (templates) from your physician
  - A. Make sure that the "Inpatient" Tab is selected
  - B. Click on "Shared"
  - C. Enter your Physician's Name—once entered you should see his favorite orders and a folder called "My Plan Favorites"—click into that Folder

|   | New Orac: Entry 🚽 📃 🔿                                                                             |
|---|---------------------------------------------------------------------------------------------------|
|   | Inpatient Prescriptions Check Health Plans                                                        |
|   | A You are currently viewing a future encounter. Any order you place will apply to this encounter. |
|   | The system is still processing available health plans. Retry in a few seconds.                    |
|   | Q Search New Order                                                                                |
|   | Mine Public Shared<br>Q Provider Last nume, First name                                            |
|   | Cerner Test, Physician - Surgeon Cerner<br>Favorites                                              |
| < | My Plan Favorites                                                                                 |
|   | SURG Perioperative Phased Order                                                                   |

9. Click on the "Order" button next to the Powerplan(s) that your physician would like to order Note: once selected the "Order" button will change to "Remove" and you will see how many powerplans you have selected in the green box (shopping cart) at the top of the Summary Page

|                                        |                                    |                   | 2                  |
|----------------------------------------|------------------------------------|-------------------|--------------------|
|                                        | 7 mo                               | 5                 |                    |
| New Order Entr                         | / 💠                                |                   | ≣∙⊗                |
| Inpatient Presc                        | iptions                            |                   | Check Health Plans |
| A You are current will apply to this e | itly viewing a future<br>ncounter. | encounter. Any    | order you place    |
| • The system is seconds.               | still processing avai              | lable health plan | s. Retry in a few  |
| <b>Q</b> Search New Or                 | ier                                |                   |                    |
| Mine                                   | Public                             | Shared            |                    |
| Provider Last name                     | , First name                       |                   |                    |
| erner Test, Phys<br>avoritesMy Plan    | ician - Surgeon Ce<br>Favorites    | erner             |                    |
| 📔 ERAS colon                           |                                    |                   | Remove             |
| 🎦 PAT Testingte                        | st                                 |                   | Remove             |
| 🎦 PM Pain Clinic I                     | hased                              |                   | Order              |
|                                        |                                    | /                 |                    |

10. Click on the Green box at the top of the Summary Page

11. The Orders for Signature Window will appear with your selected orders—if you clicked anything accidently, you can remove it here as well by clicking "Remove". When you are ready to proceed, click "Modify Details"

| Orders for Signature       | ×                               |
|----------------------------|---------------------------------|
| List View Association View |                                 |
| ▼ PowerPlans (2)           |                                 |
| ERAS colon                 | Remove                          |
| PAT Testingtest            | Remove                          |
|                            |                                 |
|                            | Sign Save Modify Details Cancel |

12. Enter your doctor in the "Physician Name" field for Ordering Physician. Click "Ok"

| P Ordering Physician X                  |
|-----------------------------------------|
| 🔿 Order                                 |
| Proposal                                |
| ERAS colon                              |
| *Physician name                         |
| Cerner Test, Physician - Surgeon Cerner |
| *Order Date/Time<br>10/27/2021          |
| *Communication type                     |
| Cosign Required                         |
|                                         |
|                                         |
|                                         |
| OK Cancel                               |

13. Put your provider in to "Route Proposal" for each plan you are ordering

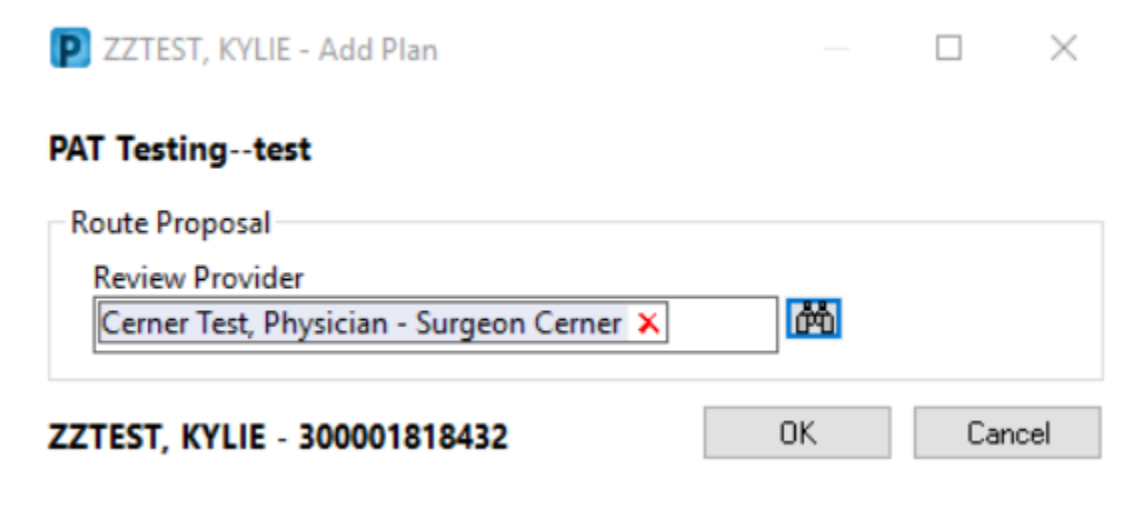

14. The selected Plans should now appear with your providers pre-saved orders already selected. Make any adjustments as needed by clicking/unclicking orders as directed by your provider Note: If you ordered more than one plan (i.e., A Surgical Powerplan and one of the PAT Testing (Diagnostic Lab/Radiology/EKG) plans, you will want to validate each plan before submitting it to your provider for signature

## The two PAT Testing Plans are:

"PAT Testing – Before Day of Surgery" – to be used to order prior to day of surgery labs and dx radiology except for Type and Screen and Standby Blood/Transfusion Orders that will be administered on the day of surgery

"PAT Testing – Before Day of Surgery T and S + Blood" –to be used to order prior to day of surgery labs and dx radiology + prior to date of surgery type and screen (ABORh and Antibody Screen), plus options to order standby blood transfusion products to be administered on the day of the procedure.

| Altergies: No Known Altergies<br>Care Team: Cerner Test, Ambulatory: APC NP Cer.                                                                                                    | DOB:1/1/1980<br>Dose Wt: <no available="" data=""><br/>.HealtheLife: No</no> | Agex1 years<br>Advance Directive:No Advance Directive, informa.<br>Clinical Trial:                                                                                                    | Sex:Female<br>Code Status: «No Data Available»<br>Prereg FIN: 70000001793744 Loc: Macomb | MRN:300001818432<br>Isolation: <no available="" data=""></no>                                                   |  |
|----------------------------------------------------------------------------------------------------|------------------------------------------------------------------------------|----------------------------------------------------------------------------------------------------|------------------------------------------------------------------------------------------|----------------------------------------------------------------------------------------------------|--|
| Add   🍌 Check Interactions   🧬 Rx Plans (0): In Process                                                                                                    |                                                                              |                                                                                                    |                                                                                          | Reconciliation Status<br>Meds History  Admission Discha                                                         |  |
| ers Medication List Document In Plan                                                                                                    |                                                                              |                                                                                                    |                                                                                          |                                                                                                    |  |
|                                                                                                    | 📕 🐗 🐐 🛇 🕂 Add to Phase • 🛕 Chi                                               | eck Alerts 🏭 Comments Start: Now 📖 Duration:                                                                                                    | None                                                                                     |                                                                                                    |  |
| View                                                                                                    | A S P Componen                                                               | nt Status                                                                                                    | Dose Details                                                                             |                                                                                                    |  |
| Medical                                                                                                    | PAT Testing test (Initiate - Proposal Pr                                     | endina)                                                                                                    |                                                                                          |                                                                                                    |  |
| -PAT Testingtest (Initiate - Proposal Pending)                                                                                                    | Additional review remained Proposal w                                        | dl he cent to Cemer Text Physician - Surgeon Cemer                                                                                                    |                                                                                          |                                                                                                    |  |
| ERAS colon                                                                                                    | A Jahoratory                                                                 | and the second of the state of the second second seco |                                                                                          |                                                                                                    |  |
| PAT and Patient Education-SURG GS (Planned - Proposi                                                                                                    | i Pe                                                                         | YOC MILET BE ENTERED FOR FACH DREADARSSING TESTING /                                                                                                    | Denre                                                                                    |                                                                                                    |  |
| Preop Labs Day of Surgery (Planned - Proposal Pending                                                                                                    | OR ELSE TH                                                                   | HE HOSPITAL STAFF WILL NOT BE ABLE TO ACTIVATE ORDER                                                                                                    | WHEN PATIENT ARRIVES***                                                                  |                                                                                                    |  |
| Preop Diagnostics Day of Surgery (Planned - Proposal P                                                                                                    | endi 🔽 😡 🕅 Basic Metz                                                        | abolic Panel (M) (BMP (MI)                                                                                                    | Blood, Routine, T:N. Once, Order for f                                                   | uture visit                                                                                                    |  |
| Same Day Surgery Pre-Operative (Planned - Proposal Pe                                                                                                    | ndir                                                                         | ensive Metabolic Panel (M) (CMP (M))                                                                                                    | Blood, Routine, T-N. Once, Order for f                                                   | uture visit                                                                                                    |  |
| Start Peripheral IV (Planned - Proposal Pending)                                                                                                    | E Hemoslot                                                                   | bin A1c Direct (M)                                                                                                    | Blood, Routine, T-N. Once, Order for f                                                   | uture visit                                                                                                    |  |
| Inpatient Pre-Op / Initiate Day Before (Planned - Proposal P<br>— Pre-Op and Intra-Op Medications (Planned - Proposal Pend<br>SURG - Colorectal Pre-Op Antibiotics (Planned - Proposal<br>Intraop (Planned - Proposal Pending)<br>Intraop Labs (Planned - Proposal Pending) | al P                                                                         | Protein (M) (CRP (M))                                                                                                    | Blood, Routine, T:N. Once, Order for f                                                   | uture visit                                                                                                    |  |
|                                                                                                    | end Potassium                                                                | Level (M)                                                                                                    | Blood Routine, T-N. Once, Order for f                                                    | uture visit                                                                                                    |  |
|                                                                                                    | esal 🔽 🖸 Glucese Le                                                          | evel (M)                                                                                                    | Blood, Routine, T-N. Once Physician Stop Order for future visit, MLAB                    |                                                                                                    |  |
|                                                                                                    | C Chr. No Di                                                                 | ff (Hemonram) (M)                                                                                                    | Rined Routine T-N Once Order for f                                                       | uture vicit                                                                                                    |  |
|                                                                                                    | C Activated                                                                  | Partial Thromonlastin (MI) (PTT (MI))                                                                                                    | Blood. Routine, T-N. Once. Order for future visit                                        |                                                                                                    |  |
| Phase I (PACU) (Planned - Proposal Pending)                                                                                                    | C Protheomit                                                                 | hin Time and INR (M) (PT (with INR) (MI)                                                                                                    | Blood Boutine TN Once Order for future visit                                             |                                                                                                    |  |
| Phase II/Discharge (Planned - Proposal Pending)                                                                                                    | C Urinabaia                                                                  | with Culture if indicated (MI)                                                                                                    | Urine, Routine, T-N. Once, Order for future visit                                        |                                                                                                    |  |
| ORTHO Same Day Surgery Perioperative Phased                                                                                                    | R MRSA Cut                                                                   | ture (M)                                                                                                    | Nasal Routine collect RT - Routine T                                                     | N. Once. Order for future visit                                                                                 |  |
| PAT (Initiated)                                                                                                    | E REGOUN                                                                     | Rative Serum (M)                                                                                                    | Blood Boutine T-N Once Orderford                                                         | utura visit                                                                                                    |  |
| Preop Labs (Discontinued)                                                                                                    | E HCGOW                                                                      | itative Urine (M)                                                                                                    | Unine Routine T-N Once Order for fu                                                      | dure vicit                                                                                                    |  |
| -Preop Labs (Discontinued)                                                                                                    | A Diagonatic Tests                                                           |                                                                                                    |                                                                                          | 1000 March 1000 March 1000 March 1000 March 1000 March 1000 March 1000 March 1000 March 1000 March 1000 March 1 |  |
| Day of Preoperative (Initiated)                                                                                                    | - Disprosoc Tests                                                            | YOCKNICT BE ENTERED FOR FACH DREADANSSION TECTING O                                                                                                    | DPDER                                                                                    |                                                                                                    |  |
| Pre-Op and Intra-Op Medications (Discontinued)                                                                                                    | OR ELSE TH                                                                   | HE HOSPITAL STAFF WILL NOT BE ABLE TO ACTIVATE ORDER                                                                                                    | WHEN PATIENT ARRIVES***                                                                  |                                                                                                    |  |
| Intraop (Initiated)                                                                                                    | T XR Chest 1                                                                 | View Frontal                                                                                                    | T:N. Routine, Reason: Other (please sp                                                   | ecify), Reason: Pre-Surgical Testing                                                                            |  |
| -Phase I (Planned)                                                                                                    | XR Chest 2                                                                   | Views                                                                                                    | T:N, Routine, Reason: Other (please sp                                                   | ecify), Reason: Pre-Surgical Testing                                                                            |  |
| Phase II/Discharge (Planned)                                                                                                    | 🖂 🕅 XR Hip 1 V                                                               | iew w/ AP Pelvis Left                                                                                                    | T:N, Routine, Reason: Other (please sp                                                   | ecify), Reason: Arthroplasty                                                                                    |  |
| Suggested Plans (1)                                                                                                    | C XR Hip 1 V                                                                 | iew w/ AP Pelvis Right                                                                                                    | T:N. Routine, Reason: Other (please sp                                                   | ecify), Reason: Arthroplasty                                                                                    |  |
| Orders                                                                                                    | 🗂 🕅 XR Hip 2-3                                                               | Wiews w/AP Pelvis Left                                                                                                    | T:N, Routine, Reason: Other (please sp                                                   | ecify), Reason: Arthroplasty                                                                                    |  |
| Admit/Transfer/Discharge/Status                                                                                                    | XR Hip 2-3                                                                   | Views w/AP Pelvis Right                                                                                                    | T:N. Routine, Reason: Other (please sp                                                   | ecify), Reason: Arthroplasty                                                                                    |  |
| Patient Care                                                                                                    | C XR Knee 1                                                                  | or 2 Views Left                                                                                                    | T:N. Routine, Reason: Arthroplasty                                                       |                                                                                                    |  |
| Activity                                                                                                    | * C XR Knee 1                                                                | or 2 Views Right                                                                                                    | T-N. Routine, Reason: Arthroplasty                                                       |                                                                                                    |  |
|                                                                                                    | > [ XR Knee 1                                                                | or 2 Views Left                                                                                                    | T:N. Routine, Reason: Arthroplasty, St.                                                  | anding AP                                                                                                    |  |
| Diagnoses & Problems                                                                                                    |                                                                              |                                                                                                    |                                                                                          |                                                                                                    |  |
| Related Results                                                                                                    | 🛣 Details                                                                    |                                                                                                    |                                                                                          |                                                                                                    |  |
| Formulary Details                                                                                                    |                                                                              | and the second second se                                                                                                    |                                                                                          |                                                                                                    |  |
| Variance Viewer                                                                                                    | Die Toble Orders For Cosignature                                             | Orders For Nurse Review Save as My Favorite                                                                                                    |                                                                                          | SQE Tratistie Nove Orders For Signature Cancel                                                                  |  |

15. When ready click "Orders for Signature". Then Click "Sign"

| ZZTEST, KYLIE                                                 |                                        |                         |                      |                                                                 | - 5 X                                                      |
|---------------------------------------------------------------|----------------------------------------|-------------------------|----------------------|-----------------------------------------------------------------|------------------------------------------------------------|
| ZZTEST, KYLIE                                                 |                                        | Age:41                  |                      |                                                                 |                                                            |
| Allergies: No Known Allergies D                               | ose Wt: <no available="" data=""></no> |                         | Directive:No Advani  | e Directive, informaCode Status: <no available="" data=""></no> | Isolation: <no available="" data=""></no>                  |
| Care Team: Cerner Test, Ambulatory: APC NP CerF               | iealtheLife: No                        | Clinical 1              | Trial:               | Prereg FIN: 70000001793744 Loc: M                               |                                                            |
| 💠 Add   🚴 Check Interactions   🧬 Rx Plans (0): In Process     |                                        |                         |                      |                                                                 | Reconciliation Status<br>Heds History  Admission Discharge |
| Orders Medication List Document In Plan                       |                                        |                         |                      |                                                                 |                                                            |
|                                                               | N & S 0                                | 과 🕅 Order Name          | Status Start         | Details                                                         |                                                            |
| View                                                          |                                        | PAT Testingtest         | Initiate - P         | placing 0 order(s)                                              |                                                            |
| Orders for Signature                                          | ^                                      | ERAS colon, PAT and     | Planned              | placing 0 order(s)                                              |                                                            |
| () Plans                                                      |                                        | ERAS colon, Preop La    | Planned              | placing 0 order(s)                                              |                                                            |
| Medical                                                       |                                        | ERAS colon, Preop Dia.  | Planned              | placing 0 order(s)                                              |                                                            |
| PAT Testingtest (Initiate - Proposal Pending)                 |                                        | ERAS colon, Pre-Op a    | . Planned            | placing 0 order(s)                                              |                                                            |
| ERAS colon                                                    |                                        | ERAS colon, Intraop     | Planned              | placing 0 order(s)                                              |                                                            |
| PAT and Patient Education-SURG GS (Planned - Proposal         | Pe                                     | ERAS colon, Intraop L.  | . Planned            | placing 0 order(s)                                              |                                                            |
| Preon Labs Day of Sumary (Planned - Proposal Pending)         |                                        | ERAS colon, Phase I (P. | Planned              | placing 0 order(s)                                              |                                                            |
| Preop Disgnortics Day of Surgery (Planned - Proposal Pen      | 6                                      | ERAS colon, Phase II/   | Planned              | placing 0 order(s)                                              |                                                            |
| Same Day Surgery Dre Operative (Planned - Proposal Pen        | 5-                                     | ERAS colon, Same Day,   |                      | placing 0 order(s)                                              |                                                            |
| Start Device and IV (Discond - Device of Period               | ~                                      | ERAS colon, Inpatient . | Planned              | placing 0 order(s)                                              |                                                            |
| - start Peripheral IV (Planned - Proposal Pending)            |                                        |                         |                      |                                                                 |                                                            |
| - inpatient Pre-Op / initiate Day before (Planned - Proposal  |                                        |                         |                      |                                                                 |                                                            |
| Pre-Op and Intra-Op Medications (Planned - Proposal Per       | nd                                     |                         |                      |                                                                 |                                                            |
| - SURG - Colorectal Pre-Op Antibiotics (Planned - Propos      | al                                     |                         |                      |                                                                 |                                                            |
| - Intraop (Planned - Proposal Pending)                        |                                        |                         |                      |                                                                 |                                                            |
| <ul> <li>Intraop Labs (Planned - Proposal Pending)</li> </ul> |                                        |                         |                      |                                                                 |                                                            |
| -Phase I (PACU) (Planned - Proposal Pending)                  |                                        |                         |                      |                                                                 |                                                            |
| Phase II/Discharge (Planned - Proposal Pending)               |                                        |                         |                      |                                                                 |                                                            |
| ORTHO Same Day Surgery Perioperative Phased                   |                                        |                         |                      |                                                                 |                                                            |
| PAT (Initiated)                                               |                                        |                         |                      |                                                                 |                                                            |
| Preop Labs (Discontinued)                                     |                                        |                         |                      |                                                                 |                                                            |
| Preop Labs (Discontinued)                                     |                                        |                         |                      |                                                                 |                                                            |
| Day of Preoperative (Initiated)                               |                                        |                         |                      |                                                                 |                                                            |
| Day On and later On Madisations (Discontinued)                |                                        |                         |                      |                                                                 |                                                            |
| Pre-op and inua-op medications (oscontinued)                  |                                        |                         |                      |                                                                 |                                                            |
| -Intraop (Initiated)                                          |                                        |                         |                      |                                                                 |                                                            |
| - Phase I (Planned)                                           |                                        |                         |                      |                                                                 |                                                            |
| - Phase II/Discharge (Planned)                                |                                        |                         |                      |                                                                 |                                                            |
| Suggested Plans (1)                                           |                                        |                         |                      |                                                                 |                                                            |
| () Orders                                                     |                                        |                         |                      |                                                                 |                                                            |
| Admit/Transfer/Discharge/Status                               | ~                                      |                         |                      |                                                                 |                                                            |
| <                                                             | >                                      |                         |                      |                                                                 |                                                            |
| Diagnoses & Problems                                          |                                        |                         |                      |                                                                 |                                                            |
| Related Results                                               | The Details                            |                         |                      |                                                                 |                                                            |
| Formulary Details                                             |                                        |                         |                      |                                                                 |                                                            |
| Variance Viewer                                               | 0 Missing Required Details             | Dx Table Orders For     | Cosignature Orders F | or Nurse Review                                                 | Sign Cancel                                                |

16. If weight has not been entered into Cerner or has not been updated in 30 days, this message will appear. Click "Document". If you do not enter weight, the orders cannot proceed

| Cerner                            | Missing Weight                                                                                 |   |
|-----------------------------------|------------------------------------------------------------------------------------------------|---|
| This patient do<br>30 days. Pleas | bes not have dosing weight documented within the last<br>e document prior to placing an order. | ^ |
|                                   |                                                                                                | ~ |

17. Enter appropriate Height/Weight and Allergies Note: Height/Weights must be entered in Metric (CM/KG)

| P Height Weight Allergy Ru | ule - ZZTEST, KYLIE                    |                                          |                                                                  |                         |                 | – 🗆 X                     |
|----------------------------|----------------------------------------|------------------------------------------|------------------------------------------------------------------|-------------------------|-----------------|---------------------------|
| *P formed on: 10/27/2021   | ▶   💷 📴 🗎<br>1 - ● マ 1624 - ● EDT      |                                          |                                                                  |                         | By: Cerner Te   | st, Ind Office Clin Staff |
| Hei <u>c</u> ht Weight All |                                        | Hei                                      | jht/Weight                                                       |                         |                 | ^                         |
| Dosing<br>66               | <b>y Weight Height Lengl</b><br>kg 166 | ch Measured Heig<br>Weig<br>cm           | ht/Length values and<br>ht values must be<br>red in metric units |                         |                 |                           |
|                            |                                        | ,                                        | Allergies                                                        |                         |                 |                           |
| Mar<br>T A                 | rk All as Reviewed Filter by State     | us All v                                 | edication Allergies                                              | 🐊 Reverse Allergy Check |                 |                           |
| D. 5                       | Substance<br>No Known Allergies        | Category Type<br>Drug Allergy            | Severity Reaction                                                | Interaction             | Comments Source | Reaction S<br>Active      |
|                            |                                        |                                          |                                                                  |                         |                 |                           |
|                            |                                        |                                          |                                                                  |                         |                 |                           |
|                            |                                        |                                          |                                                                  |                         |                 |                           |
| <                          |                                        |                                          |                                                                  |                         |                 | >                         |
| variance viewer            |                                        | 60° 50° 556 1150° 60° 51° 1° 567 60° 50° | enserer er evergristate                                          |                         | 1               | In Progress               |

18. Click the green <Check Mark> when finished to save your entries

19. You will be taken back to the Independent Office Summary Tab. If you click on "Orders" from the Dark Menu to the left, you will now see the plans that you entered listed as "Planned ? Proposed". This shows you that you have been successful in entering in orders. Note: No one at the hospital can act on these orders until your provider has signed off on them

| ZZTEST, KYLIE                                             |                                                                                                    |                  |                                           |                              |                                                 |                                                    |                                                                    | - List - Mane - Q                                                                                                    |
|-----------------------------------------------------------|----------------------------------------------------------------------------------------------------|------------------|-------------------------------------------|------------------------------|-------------------------------------------------|----------------------------------------------------|--------------------------------------------------------------------|----------------------------------------------------------------------------------------------------|
| ZZTEST, KYI                                               | DOB:1/1/1980                                                                                                    |                  | Age:41 years                              |                              |                                                 | Sex:F                                              | Female                                                             | MRN:300001818432                                                                                                    |
| Allergies: No Known Allergi<br>Care Team: Cerner Test, Am | es Dose Wt:66.000 kg (10/27/2021)<br>ibulatory: APC NP CerHealtheLife: No                                                                                                    |                  | Advance Directive:No<br>Clinical Trial:   |                              |                                                 | na Code<br>Prere                                   | e Status:«No Data Available»<br>eg FIN: 70000001793744 Loc: Macomb | Isolation: <no available="" data=""></no>                                                                                                    |
| Menu 🕴                                                    | < - A Orders                                                                                                    |                  |                                           |                              |                                                 |                                                    |                                                                    | 🗇 Full screen 📾 Print 💸 2 minutes ago                                                                                                    |
| Independent Office Summary                                | 💠 Add   🚴 Check Interactions   🦑 Rx Plans (0): In Process                                                                                                    |                  |                                           |                              |                                                 |                                                    |                                                                    | Reconciliation Status                                                                                                    |
| Orders 🕂 Add                                              | 4                                                                                                    |                  |                                           |                              |                                                 |                                                    |                                                                    | • • • • • • • • • • • • • • • • • • • •                                                                                                    |
| Results Review                                            | View                                                                                                    | Displayed: All A | tive Orders   All Inactive On             | lers   All Orders (All S     | Statuses)                                       |                                                    |                                                                    | Show More Didera                                                                                                    |
| Documentation                                             | - Orders for Signature                                                                                                    |                  | 1 100 10 10                               |                              | 2002000                                         | 10                                                 |                                                                    |                                                                                                    |
| Notes                                                     | Plans                                                                                                    | 1 Jaboraton      | Y Order P                                 | iame 3                       | status                                          | Dose                                               | Details                                                            | ^                                                                                                    |
| Allernies                                                 | - Medical                                                                                                    | - Laboratory     | 66' Cbc No                                | Diff (Hemogr                 | Future (O                                       |                                                    | Blood, Routine, *Est, 10/14/21 due within 4 da                     | vs. Once, Physician Stop, Order for future visit, MLAB                                                                                                    |
| -                                                         | ERAS colon                                                                                                    |                  | Prothro                                   | mbin Time an I               | Future (O                                       |                                                    | Blood, Routine, 08/05/21, Once, Physician Sto                      | p, Order for future visit, MLAB                                                                                                    |
| Form Browser                                              | Press Labs Day of Surgery (Planned 2 Proposed)                                                                                                    | ⊿ Diagnostic     | Tests                                     |                              |                                                 |                                                    |                                                                    |                                                                                                    |
| Harmony - HDA Archive                                     | Preop Diagnostics Day of Surgery (Planned 2 Prop                                                                                                    |                  | 🔲 🗈 😚 🗶 Bon                               | e Length Studi I             | Future (O                                       |                                                    | 10/14/21, Routine, Reason: Other (please spec                      | ify), Reason: SURGERY, 75                                                                                                    |
| Facesheet                                                 | Same Day Surgery Pre-Operative (Planned ? Propo                                                                                                    | ⊿ Procedure      | E                                         |                              |                                                 |                                                    |                                                                    |                                                                                                    |
|                                                           | Start Peripheral IV (Planned 1 Proposed) Inpatient Pre-Op / Initiate Day Before (Planned 7 Proposed) Inpatient Pre-Op / Initiate Day Before (Planned 7 Pro SUBG - Colorectal Pre-Op Antibiotics (Planned 7 Pro Intraop Labs (Planned 7 Proposed) Intraop Labs (Planned 7 Proposed) Phase II (PACU) (Planned 7 Proposed) Phase II (PACU) (Planned 7 Proposed) Phat Testing-test (Initiated 7 Proposed) ORTHO Same Day Surgery Perioperative Phased PAT (Initiated) |                  | Append                                    | lectomy Lapar I              | Future (O                                       |                                                    | Cerner Test, Physician - Surgeon Cerner, 10/2                      | 7/21, OP - Outpatient, TESTING, Primary Procedure?,                                                                                                    |
|                                                           |                                                                                                    |                  | Cholec                                    | stectomy Lap (               | Liter-Kuester, Sara, 10/15/21, OP - Outpatient, | , test, Primary Procedure?, test, LAPAROSCOPY SURG |                                                                    |                                                                                                    |
|                                                           |                                                                                                    |                  | Cholec                                    | stectomy Lap (               | Canceled                                        |                                                    | Liter-Kuester, Sara, 10/15/21, OP - Outpatient,                    | test, Primary Procedure?, test, LAPAROSCOPY SURG                                                                                                    |
|                                                           |                                                                                                    |                  | Cholec                                    | stectomy Lap i               | Future (O                                       |                                                    | Atwal, DO, Mandip S, 10/14/21, OP - Outpatie                       | ent, Pain 01999, Primary Procedure?, Lap Chole, LAPAR                                                                                                    |
|                                                           |                                                                                                    |                  | RF Abla                                   | tion; SVT I                  | Future (O                                       |                                                    | Zacharias, MD, Sibin Kuttemperoor, 08/20/21,                       | OP - Outpatient, sick, Primary Procedure?, SVT, EPHY                                                                                                    |
|                                                           |                                                                                                    |                  | 🛄 😥 RF Abla                               | tion; A-Flutter              | Future (O                                       |                                                    | Amlani, MD, Mohamadali H, 08/18/21, OP - 0                         | Outpatient, Heart disease, Primary Procedure?, A flutte                                                                                                    |
|                                                           |                                                                                                    |                  | RF Abla                                   | tion; A-Flutter              | Future (O                                       |                                                    | CERNER, CERNER, 08/04/21, OP - Outpatient,                         | Heart stent, Primary Procedure?, Ablation A-Flutter, E                                                                                                    |
|                                                           |                                                                                                    |                  | Cholec                                    | stectomy Lap i               | Future (O                                       |                                                    | Cerner Test, Physician - Surgeon Cerner, 07/2                      | 9/21, IP - Inpatient, TEST DX, Primary Procedure?, LAP                                                                                                    |
|                                                           |                                                                                                    |                  | Anes O                                    | ut of OR I                   | Future (O                                       |                                                    | Zaman, MD, Mohammed, Primary Procedure                             | ?, CT BIOPSY, MAC, 60, 07/29/21                                                                                                    |
|                                                           |                                                                                                    |                  | 🛄 🧖 Append                                | lectomy I                    | Future (O                                       |                                                    | Cerner Test, Physician - Surgeon Cerner, 07/2                      | 1/21, OP - Outpatient, TESTING, Primary Procedure?,                                                                                                    |
|                                                           |                                                                                                    |                  | 🔟 🔀 CABG                                  | 1                            | Future (O                                       |                                                    | Cherukuri, MD, Ramesh B, 07/13/21, SDA - Sa                        | me Day Admit, TEST, Primary Procedure?, TEST, COR                                                                                                    |
|                                                           |                                                                                                    |                  | PAT Vis                                   | t I                          | Future (O                                       |                                                    | Cherukuri, MD, Ramesh B, Primary Procedure                         | ?, Anesthesia Consult, 30, 07/12/21                                                                                                    |
|                                                           | Preop Labs (Discontinued)                                                                                                    |                  | PAT Vis                                   | t I                          | Future (O                                       |                                                    | Cherukuri, MD, Ramesh B, Primary Procedure                         | ?, ANESTHESIA CONSULT, 30, 07/12/21                                                                                                    |
|                                                           | Preop Labs (Discontinued) Day of Preoperative (Initiated)                                                                                                    |                  | PAT Vis                                   | t I                          | Future (O                                       |                                                    | Cherukuri, MD, Ramesh B, Primary Procedure                         | ?, Anesthesia Consult, 30, 07/12/21                                                                                                    |
|                                                           |                                                                                                    |                  | PAT Vis                                   | t I                          | Future (O                                       |                                                    | Cherukuri, MD, Ramesh B, Primary Procedure                         | ?, Anesthesia Consult, 30, 07/12/21                                                                                                    |
|                                                           | Character & Backland                                                                                                    |                  | Heart C                                   | ath: Left I                  | Future (O                                       |                                                    | Cherukuri MD Ramesh B 07/09/21 OP - Out                            | Inatient testing Primary Procedure? cath testing UN                                                                                                    |
|                                                           | Related Results                                                                                                    | T Details        |                                           |                              |                                                 |                                                    |                                                                    |                                                                                                    |
|                                                           | Formulary Details                                                                                                    | - Wesdine        |                                           |                              |                                                 |                                                    |                                                                    |                                                                                                    |
|                                                           | Variance Viewer                                                                                                    | Dx Table         | Orders For Cosignature                    | Orders For Nurse             | e Review                                        |                                                    |                                                                    | Orders For Signature                                                                                                    |
|                                                           |                                                                                                    |                  | hanna an an an an an an an an an an an an | Internet and internet of the | operation of the second                         |                                                    |                                                                    | Based of the State of the State |

- 20. Click the " $\dot{X}$ " by the patient's name to close the chart
- 21. You can now highlight and Delete the message sent to you by the scheduling office as you have proposed the powerplans for your physician

Note: A message has been generated as part of the order proposed process that went to your physician to sign off on the orders

|                                                                                                    |             |               |      |                 |          |                |                 |               |    | [🗆] Full screen |  |  |
|----------------------------------------------------------------------------------------------------|-------------|---------------|------|-----------------|----------|----------------|-----------------|---------------|----|-----------------|--|--|
| Messages X                                                                                                    |             |               |      |                 |          |                |                 |               |    |                 |  |  |
| 🔓 Communicate 👻 📸 Open   🚓 Reply 🆓 Reply All 🙈 Forward 🖄 Delete 🎽 Message Journal   🦣 Select Patient   🌉 Select All 歳 Patient Match |             |               |      |                 |          |                |                 |               |    |                 |  |  |
| Assigned                                                                                                    | Create Da 🗸 | Due Date      | From | Patient Name    | Priority | Update Date    | Status          | Subject       | То | Туре            |  |  |
| 10/27/2021 3:43 Tithof, Theresa                                                                                                    |             | ZZTEST, KYLIE |      | 10/27/2021 3:43 | Opened   | Schedule Proce | Cerner Test, Ph | General Messa |    |                 |  |  |